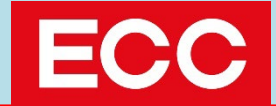

# 测试指南

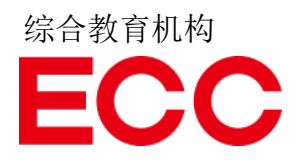

#### 关于应考的注意事项

在参加测试之前, <u>请务必仔细阅读以下内容以及手册的所有页面。</u>

- ·每位考生只能进行一次测试,无法重复进行。
- ·建议使用电脑(PC)进行测试。浏览器请使用Chrome。 Safari浏览器无法进行测试。
- ·请务必选择一个选项进行答题。
- · 答题的倒计时会立即开始,请在规定时间内完成答题。
- ·听力部分的音频将不会自动播放。</mark>请点击播放按钮。
- ·听力部分的音频将只播放一次。无法重复播放。
- ·测试期间**请勿点击浏览器的关闭、返回或刷新按钮。**否则将无法进行评分。

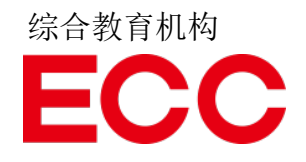

### 登入方法

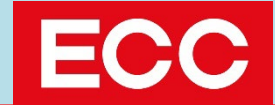

#### 登入所需资料

登入时需要以下的信息,请务必确认。

URL : https://ecc-intersection.com/student/Login

Organization ID : e\_prac

Login ID:考生编号 (入学考试时使用的号码)

< 3位数字 + 字母 + 4位数字>

#### Password:出生日期(8位数字)

※出生日期为2005年12月12日→密码则为「20051212」

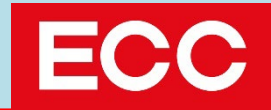

请通过以下链接登入: https://ecc-intersection.com/student/Login

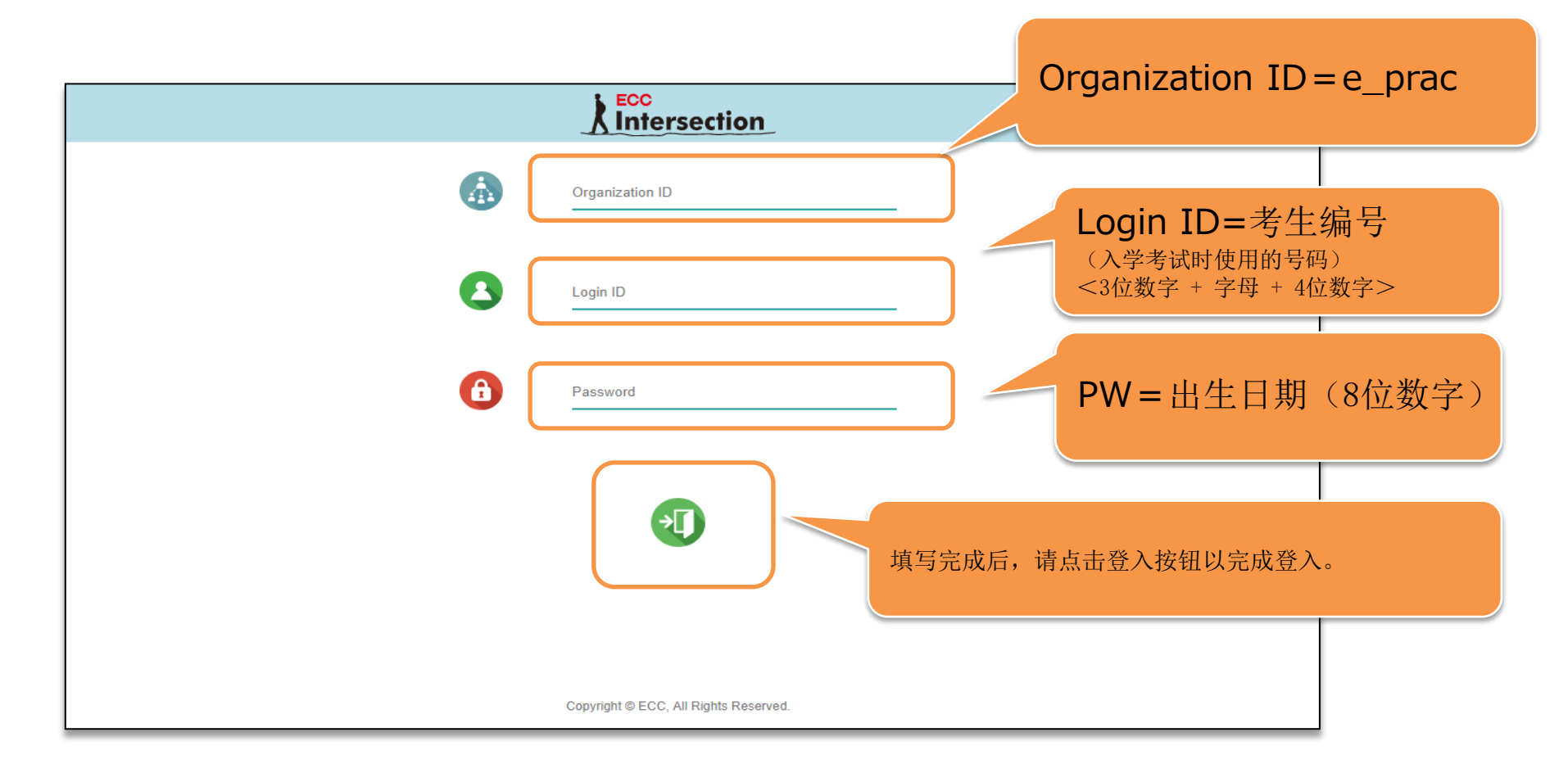

#### 测试流程 ②登入后→开始测试

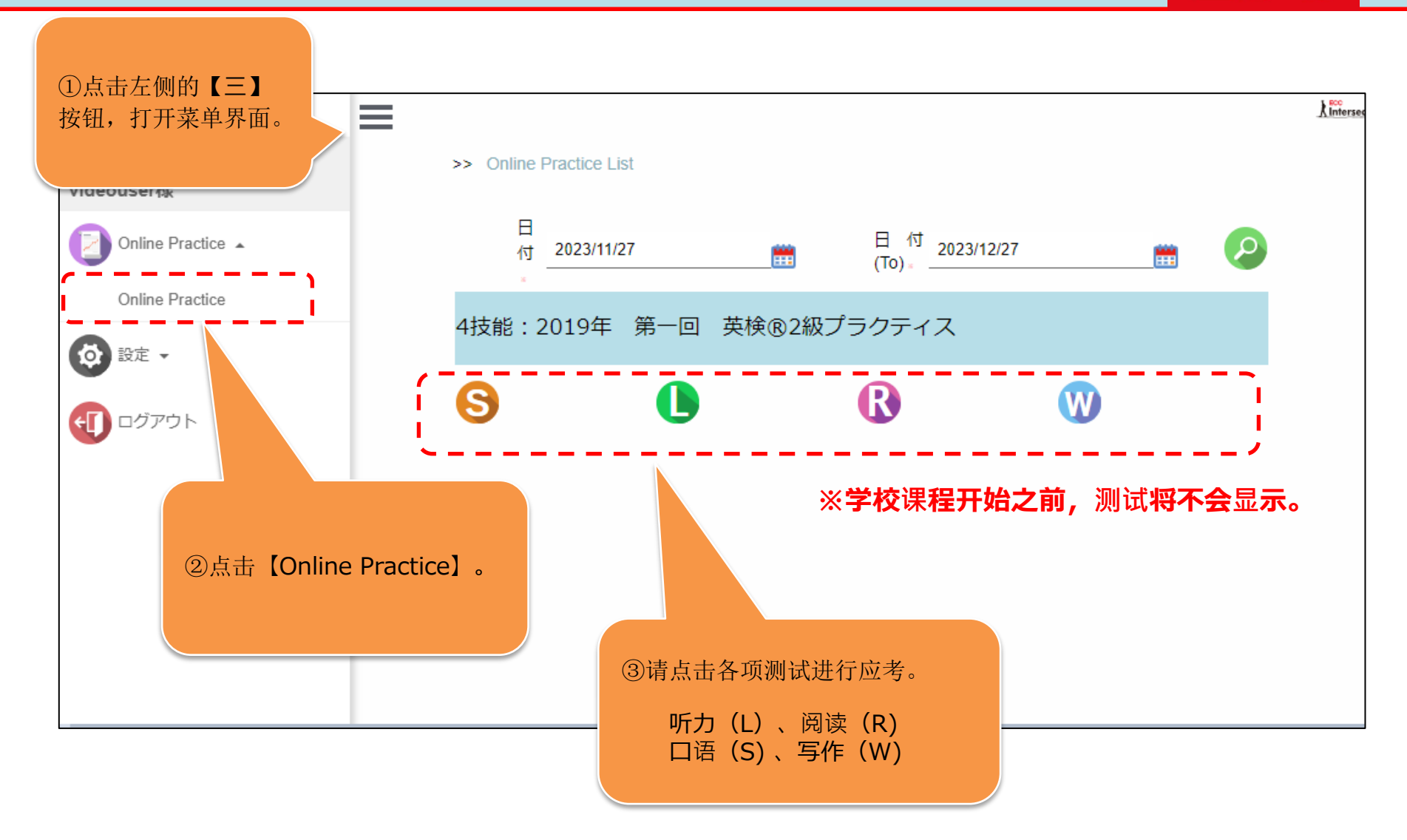

ECC

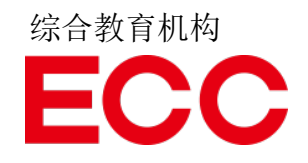

# 关于听力测试

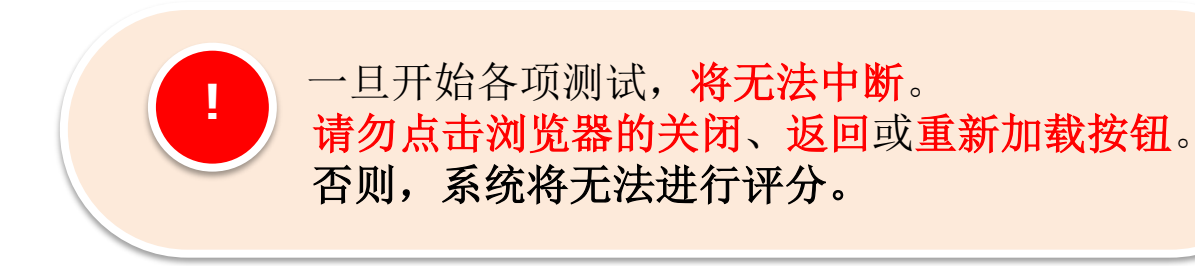

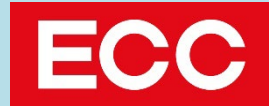

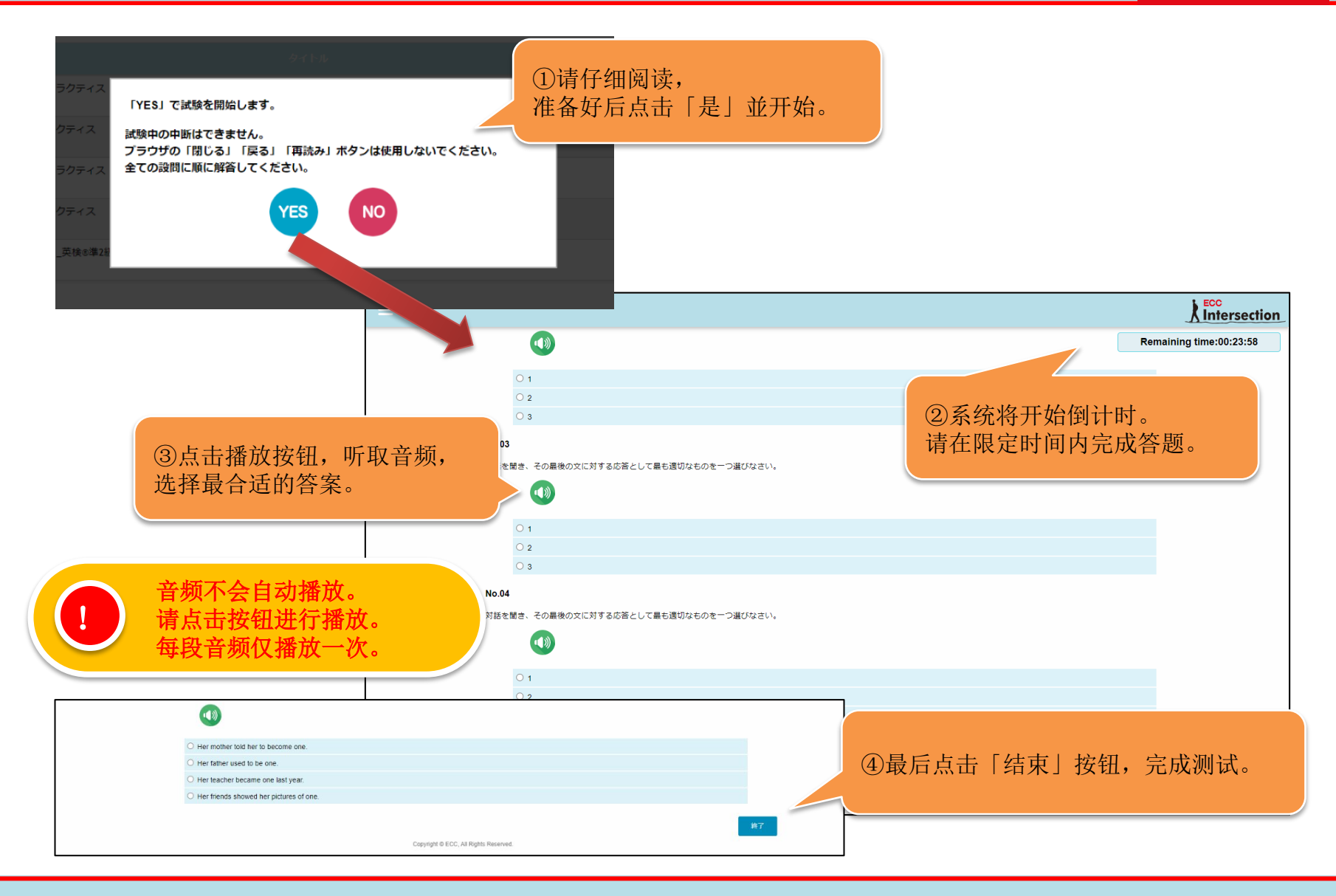

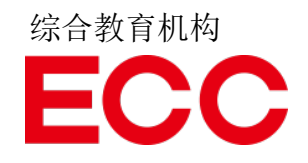

### 关于阅读测试

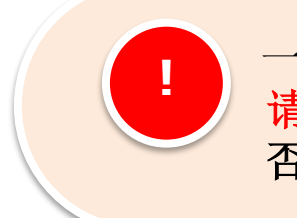

一旦开始各项测试,将无法中断。 请勿点击浏览器的关闭、返回或重新加载按钮。 否则,系统将无法进行评分。

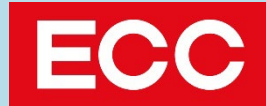

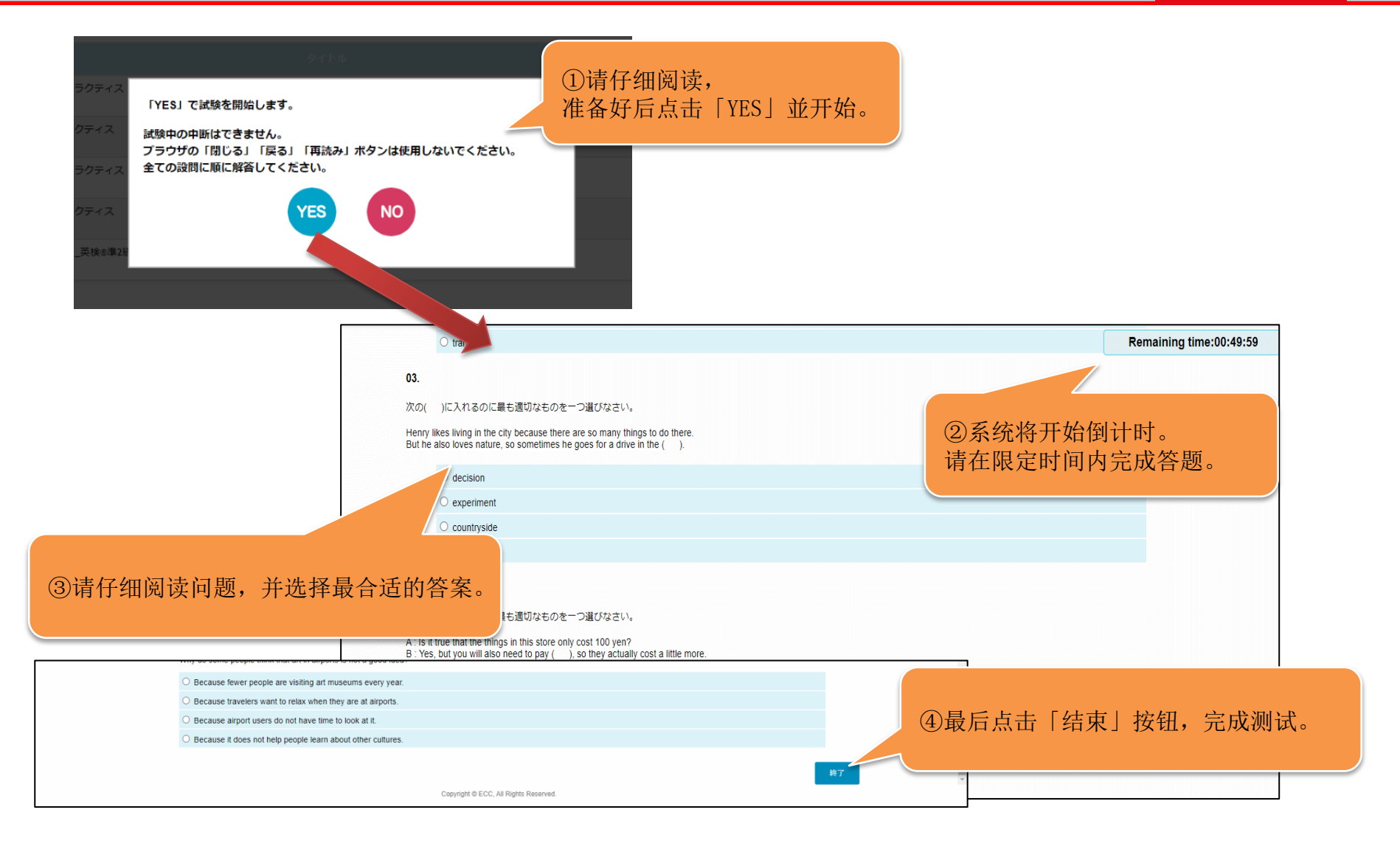

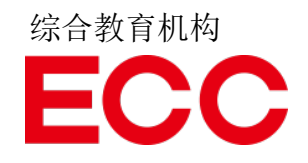

## 关于口语测试

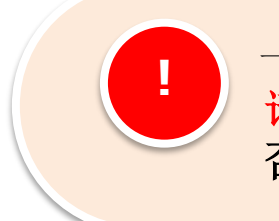

一旦开始各项测试,将无法中断。 请勿点击浏览器的关闭、返回或重新加载按钮。 否则,系统将无法进行评分。 口语①

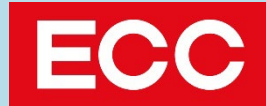

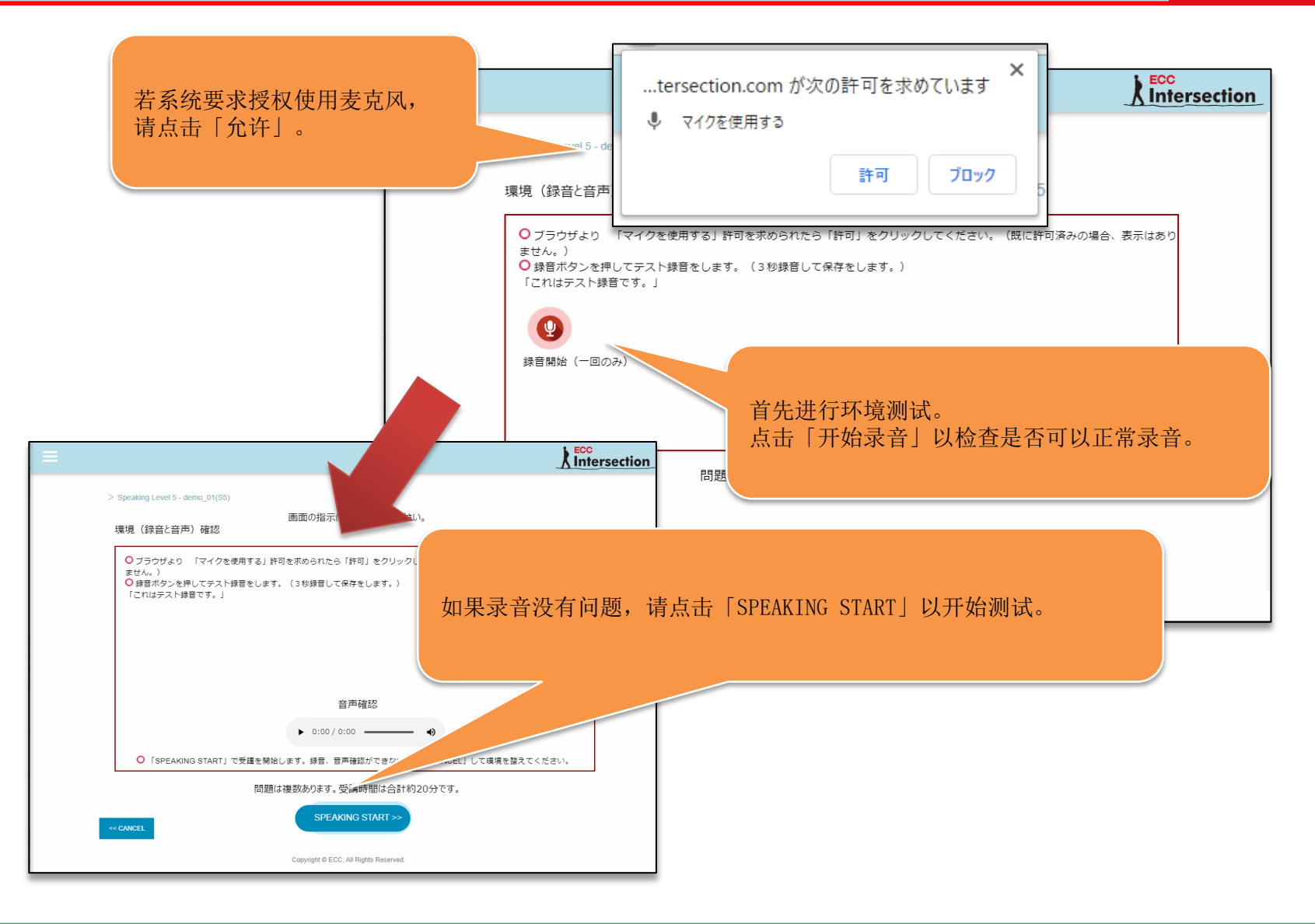

口语②

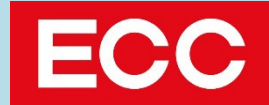

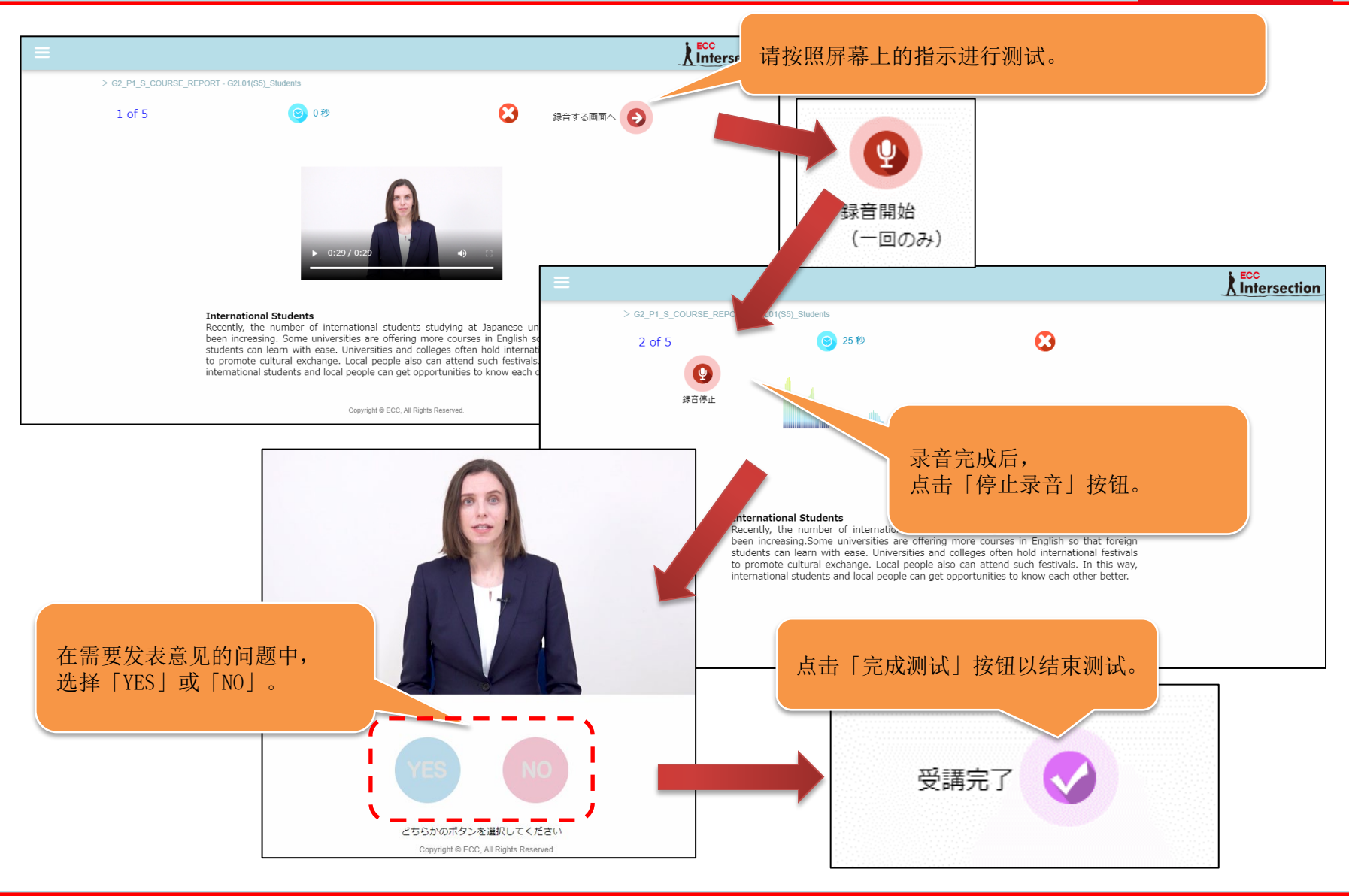

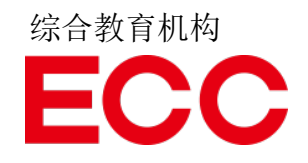

# 关于写作测试

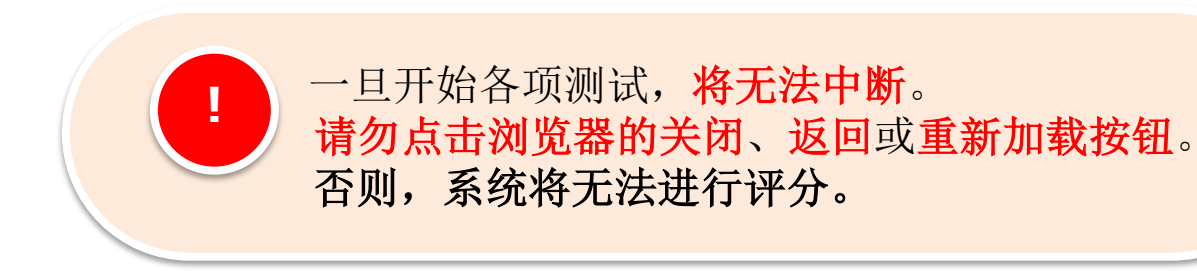

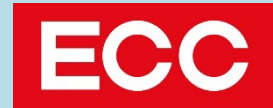

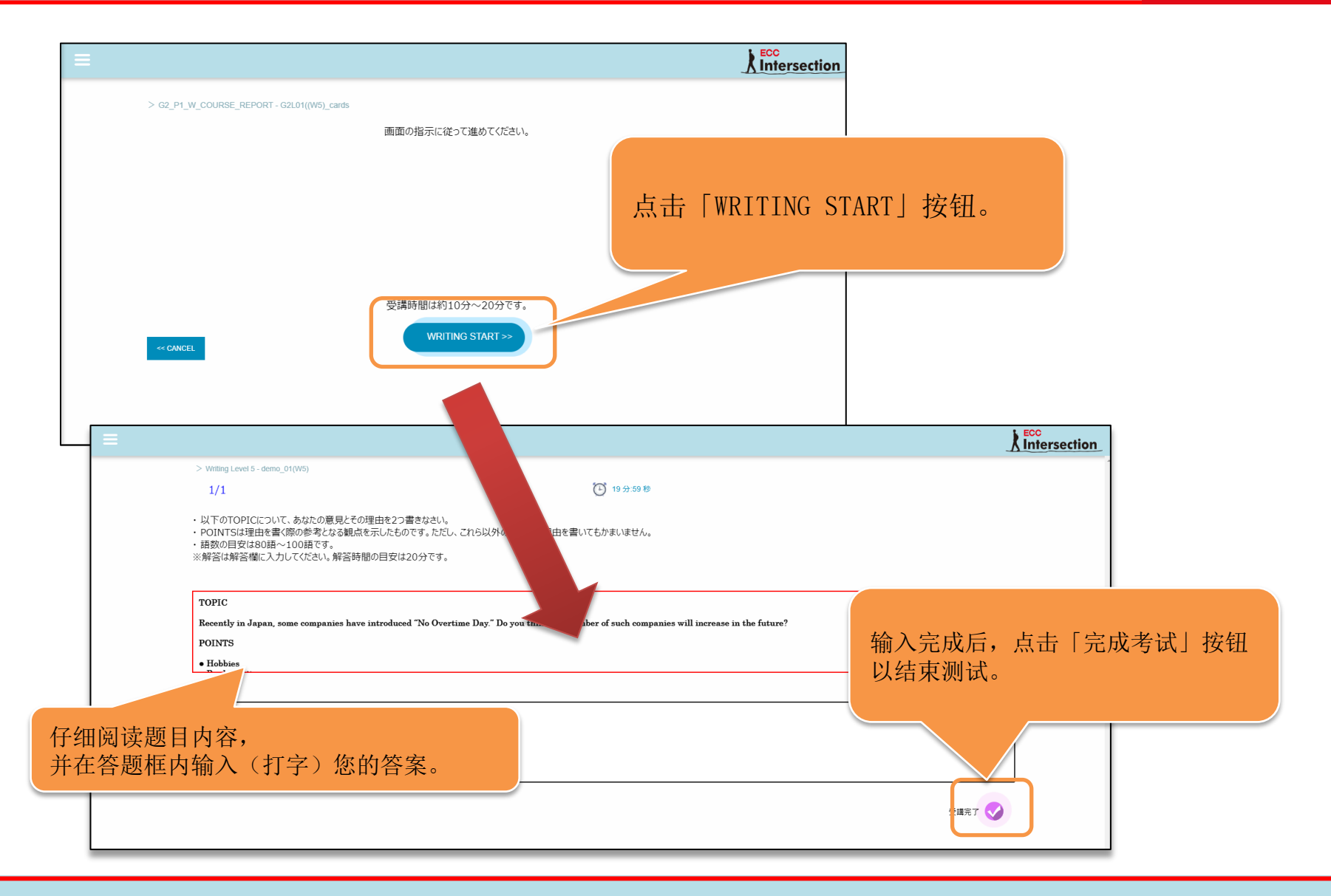

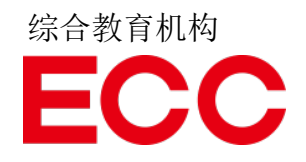

### 关于评分结果的确认方法

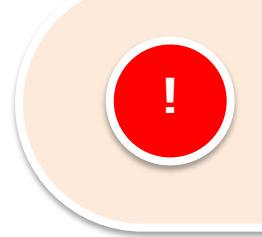

评分结果将稍后公布, 并上传至您的个人页面。 请登入并进行确认。

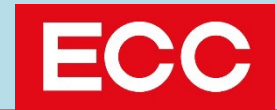

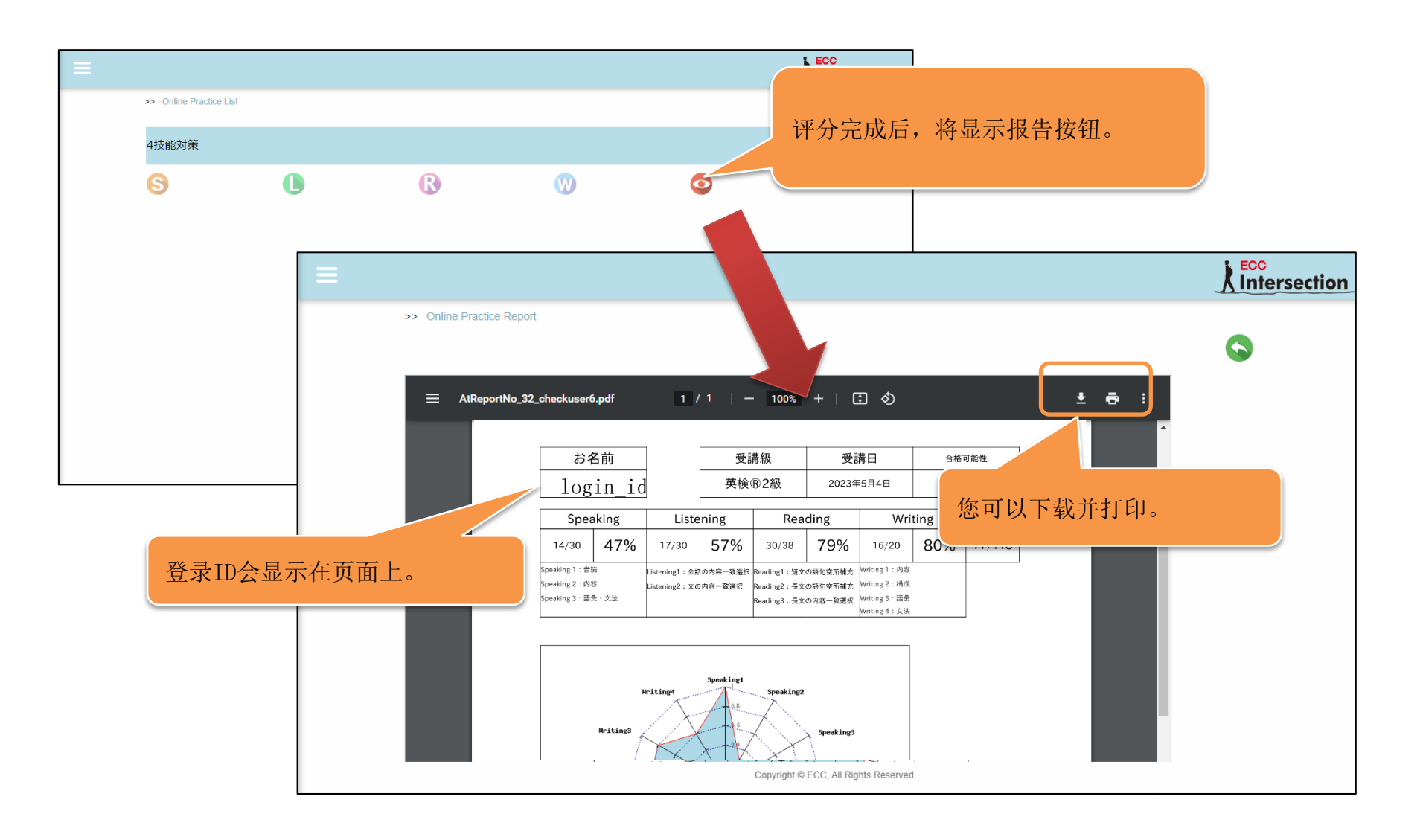

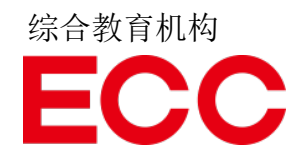

#### 咨询联系方式

#### ECC股份有限公司 法人涉外事业部 法人事业课 名古屋中心 咨询台

E-mail: <u>crdnago@ecc.co.jp</u>

办公时间:平日10:00-19:00 (周六、周日及节假日休息)